# **Department of Agriculture**

Government of Kerala

# 2019

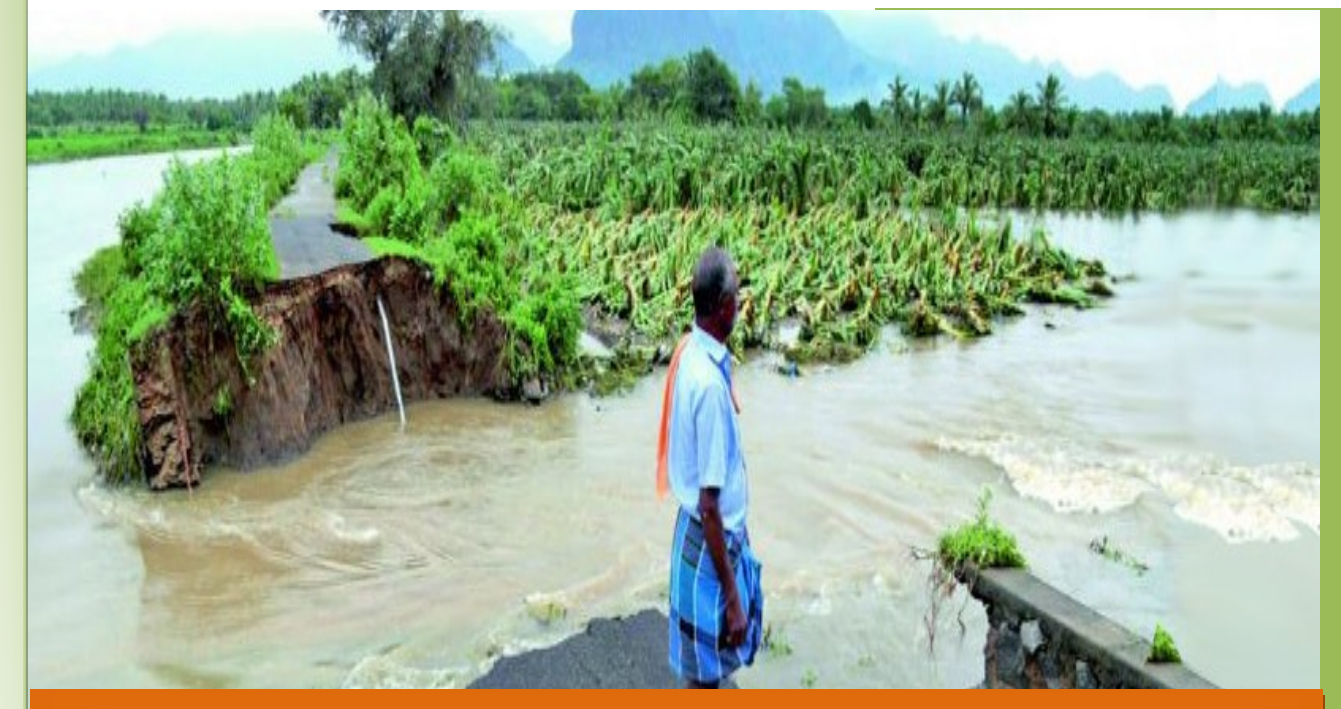

# User Manual for System for Monitoring Agriculture Relief Transactions – (SMART) [Service Desk]

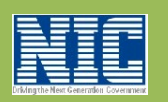

National Informatics Centre Kerala State Unit Department of Electronics and Information Technology Ministry of Communications & Information TechnologyGovernment of India

#### Service Desk Interface

Service Desk can submit application for relief. When 'Application Details' Tab of first application is saved, system automatically register the farmer as SMART beneficiary and will generate a Smart Beneficiary Registration ID (SMART ID). This ID can be used for all the future interactions with the department.

#### 1 Application Submission (Calamity Relief)

After Successful login with valid credentials, the service desk interface will be displayed with following menu. Select Application Submission menu to proceed.

| Government of K                                                                             | System for Monitoring Agriculture Relief<br>Department of Agriculture Development and Farm | Transactions (SMA         |
|---------------------------------------------------------------------------------------------|--------------------------------------------------------------------------------------------|---------------------------|
| SMART ≡                                                                                     | Department of Agriculture Development and Farmers' Welfare                                 | Service Desk, Neyyattinka |
| Service Desk, Neyyettinkara Municipal<br>Home<br>Application Subhaission<br>Change Password | SYSTEM FOR MONITORING AGRICULTURE RE                                                       | LIEF TRANSACTIONS         |

While selecting the option, following screen will be displayed.

|               |                           |             | Applicatio | n Details   |                      |       |
|---------------|---------------------------|-------------|------------|-------------|----------------------|-------|
|               | Id                        | entity Type |            | _           |                      |       |
|               |                           |             | -          | ок          |                      |       |
|               | -                         | -Select     |            |             |                      |       |
| Consent of Fa | -<br>armer Obtained for a | -Select     | in SMAR    | r Applicati | ion for providing va | rious |
| Consent of Fa | armer Obtained for a      | -Select     | in SMART   | Г Applicati | ion for providing va | rious |
| Consent of Fa | armer Obtained for a      | -Select     | in SMAR    | Г Applicati | ion for providing va | rious |
| Consent of Fa | armer Obtained for a      | -Select     | in SMART   | F Applicati | ion for providing va | rious |

First select the farmer identity type (Smart Beneficiary ID, Aadhaar)from the drop down list then click the **OK** button. Then enter the aadhaar or SMART ID. Details of the farmer will be searched in SMART Farmer Data Bank and displayed on screen. If data is not available, provision will be given to register new farmer as shown below.

|                    | Land Details  | Crop Details |                |                                | ments | taentry Details |      |
|--------------------|---------------|--------------|----------------|--------------------------------|-------|-----------------|------|
|                    |               |              | Application De | tails                          |       |                 |      |
| Name of Applicant* | English       |              |                |                                |       |                 |      |
| Gender*            | Select        |              | ▼ A            | adhaar<br>umber <sup>*</sup>   | ••••• | •••••           |      |
| Date of Birth *    | Date of Birth |              | Fa             | armer Mobile<br>o <sup>*</sup> | Mobil | e No            |      |
| Category*          | Select        |              | • R            | ation Card No                  | Ratio | n Card No       |      |
| Name of            | © Father ○    | Mother 🔍 Hu  | sband          | Name                           |       |                 |      |
| Email              | Email         |              | A              | nnual<br>ncome(in ₹)           |       | Annual Inc      | come |
| Land Phone No      | Land Phone I  | ٧o           |                |                                |       |                 |      |
| alamity Details    |               |              |                |                                |       |                 |      |
| Ward*              | Select        |              | •              |                                |       |                 |      |
|                    | Select        |              | ▼ D            | ate of<br>alamity <sup>*</sup> |       |                 | Ŧ    |
| Calamity type*     |               |              |                |                                |       |                 |      |

#### Tab 1. 1:- Application Details

This form is used to enter the farmer details and calamity loss details. The farmer identity details, Address details and calamity details are captured here. The entered data can be edited or deleted using the Edit or Delete action links.

| Filed Name           | Description | Message |
|----------------------|-------------|---------|
|                      |             |         |
| NIC-KLSC-ASG6-UM-1.0 | July 2018   | Page 4  |

| Name of Applicant *         | Enter the Applicant Name       | If not entered system gives the       |
|-----------------------------|--------------------------------|---------------------------------------|
|                             |                                | message "Please Enter Farmer<br>Name" |
| Gender *                    | Select the Gender.             | If not entered system gives the       |
|                             |                                | message "Please Enter Farmer          |
|                             |                                | Gender"                               |
| Aadhaar Number              | Aadhaar number.                |                                       |
| Date of Birth *             | Chose date of birth from the   | If not entered, system gives the      |
|                             | calendar only people above 18  | message "Enter Date of Birth"         |
|                             | years are allowed to register  |                                       |
| Farmer Mobile Number *      | Enter the Mobile Number of     | If not entered, system gives the      |
|                             | Farmer                         | message "Please Enter Mobile          |
|                             |                                | Number"                               |
| Category*                   | Enter the Caste Category.      | If not entered, system gives the      |
|                             |                                | message "Please Enter Mobile          |
|                             |                                | Cast"                                 |
| Ration Card No              | Enter the Ration Card No.      |                                       |
|                             | Check the                      |                                       |
| Name of the Father / Mother | father/mother/husband and then |                                       |
| /Husband                    | enter the name of father or    |                                       |
|                             | mother or husband.             |                                       |
| Email                       | Enter the email id.            |                                       |
|                             |                                |                                       |
| Annual Income(in ₹)         | Enter the annual income.       |                                       |
|                             |                                |                                       |
| Land Phone No               | Enter the land phone number.   |                                       |
|                             |                                |                                       |
| State *                     | Select the State details.      |                                       |
|                             |                                |                                       |
|                             |                                |                                       |

| District *        | Select the district.            | If not entered, system gives the |
|-------------------|---------------------------------|----------------------------------|
|                   |                                 | message "Please Enter District"  |
| Address*          | Enter the address.              | If not entered, system gives the |
|                   |                                 | message "Please Enter            |
|                   |                                 | Address"                         |
| Post Office *     | Select the Post Office details. | If not entered, system gives the |
|                   |                                 | message "Please Enter Post       |
|                   |                                 | Office"                          |
| Pincode*          |                                 |                                  |
|                   |                                 |                                  |
| Ward*             | Enter the ward.                 | If not entered, system gives the |
|                   |                                 | message "Please Enter Ward"      |
| Calamity Type*    | Select the calamity type.       | If not entered system gives the  |
|                   |                                 | message "Please Enter Calamity   |
|                   |                                 | Туре"                            |
| Date of Calamity* | Enter the Date of calamity      | If not entered system gives the  |
|                   |                                 | message "Please Enter Date of    |
|                   |                                 | calamity"                        |
| Calamity Details  | Enter the calamity details.     |                                  |
|                   |                                 |                                  |

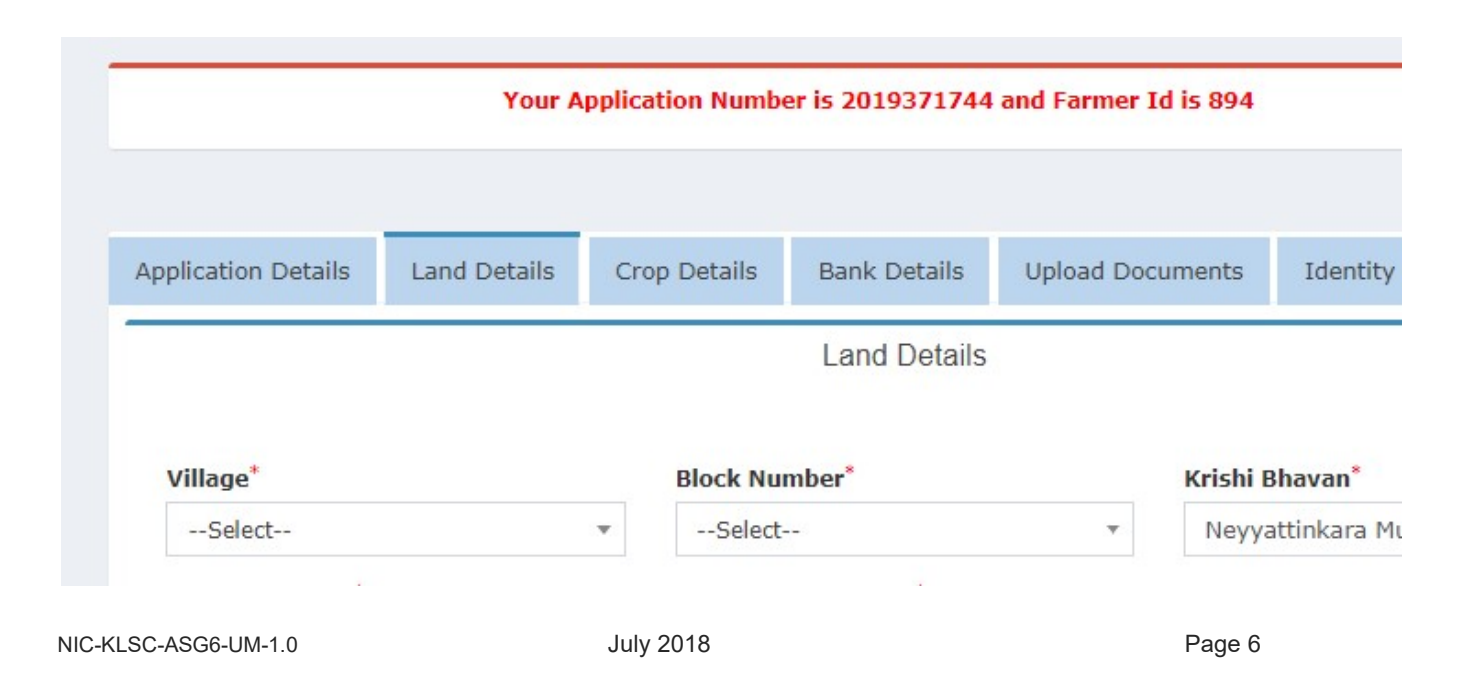

#### **Process:**

After Saving the Application the land details and loan details tabs will be enabled . Then enter the land details filed and save the application by pressing save button. The land details can be edited or deleted from land details tab.

The Mandatory fields are marked in Star.

#### **1.2 Land Details**

This form is used to enter the farmer land details. The land details and loan details are captured here. The entered data can be edited or deleted using the Edit or Delete action links. After the completion of application submission a temporary farmer id is generated note down for future use.

|                                                                                      | Land Details                                                    |          |                           |                                 |
|--------------------------------------------------------------------------------------|-----------------------------------------------------------------|----------|---------------------------|---------------------------------|
| Village*                                                                             | Block Number*                                                   | K        | rishi Bhavan <sup>*</sup> |                                 |
| Select                                                                               | ▼Select                                                         | <b>T</b> | Neyyattinkara Municip     | oality kr <mark>i</mark> shi Bh |
| Survey Number*                                                                       | Sub Survey Number*                                              | т        | nandapare Number          |                                 |
| Survey Number                                                                        | Sub Survey Number                                               |          | Thandaper Number          |                                 |
| Land Area*                                                                           | Unit <sup>*</sup>                                               | La       | and Category <sup>*</sup> |                                 |
|                                                                                      |                                                                 |          |                           |                                 |
| Land Area Land Type*Select                                                           | Cent Loan Details Yes No                                        | Ŧ        | Select                    | 7                               |
| Land Area Land Type*Select Dan Details                                               | Cent Loan Details Yes No                                        | T        | Select                    |                                 |
| Land Area Land Type*Select Dan Details Loan Reference Number                         | Cent Loan Details Ves No Loan Amount                            | Ţ        | Select<br>Sanctioned      | date                            |
| Land Area Land Type*Select Dan Details Loan Reference Number Loan Reference Number   | Cent Loan Details Ves No Loan Amount Loan Amount                | Ţ        | Select<br>Sanctioned      | date                            |
| Land Area Land Type*Select Dan Details Loan Reference Number Loan Agency Loan Agency | Cent  Loan Details  Yes No Loan Amount Loan Amount Loan Remarks | •        | Select<br>Sanctioned      | date<br>date                    |

| Field Name      | Description             | Message                                                                        |
|-----------------|-------------------------|--------------------------------------------------------------------------------|
| Village *       | Select the Village.     | If not entered, system<br>gives the message<br>"Please Select Village"         |
| Block Number*   | Select the Block Number | If not entered, system<br>gives the message<br>"Please Select Number<br>Block" |
| Krishi Bhavan * | Krishi Bhavan name      |                                                                                |

| Survey Number *     | Enter the survey number.        | If not entered, system    |
|---------------------|---------------------------------|---------------------------|
|                     |                                 | gives the message         |
|                     |                                 | "Please Enter Survey      |
|                     |                                 | Number"                   |
| Sub Survey Number * | Enter the Sub survey number.    | If not entered, system    |
|                     |                                 | gives the message         |
|                     |                                 | "Please Enter Sub Survey  |
|                     |                                 | Number"                   |
| Thandapare Number   | Enter the Thandapare Number.    |                           |
| Land Area *         | Enter the land area.            | If not entered, system    |
|                     |                                 | gives the message         |
|                     |                                 | "Please Enter Land Area"  |
| Unit *              | Select the Unit.                | If not entered, system    |
|                     |                                 | gives the message         |
|                     |                                 | "Please Select Unit"      |
| Land Category *     | Select the land category.       | If not entered, system    |
|                     |                                 | gives the message         |
|                     |                                 | "Please Select Land       |
|                     |                                 | Category"                 |
| Land Type *         | Select the land type.           | If not entered, system    |
|                     |                                 | gives the message "Please |
|                     |                                 | select Land Type".        |
| Loan Details        | Select the loan details(Yes/No) |                           |
| Loan Reference      | Enter the loan reference        |                           |
| Number              | number.                         |                           |
| Loan Amount         | Enter the loan amount.          |                           |
|                     |                                 |                           |
|                     |                                 |                           |
| Sanctioned Date     | Enter the sanctioned Date.      |                           |
| Loan Agency         | Select the loan agency.         |                           |
| Loan Remarks        | Enter the Loan Remarks.         |                           |

# 1.3 Crop Details

This form is used to enter the details of crop. The crop details and amount of loss are captured here. The entered data can be edited or deleted using the Edit or Delete action links.

| Application Details Land D  | etails (   | Crop Details | Bank Details         | Upload Doc | uments   | Identity              |
|-----------------------------|------------|--------------|----------------------|------------|----------|-----------------------|
|                             |            |              |                      |            |          |                       |
| Survey Number*              | *          | Land Area    | i <sup>*</sup><br>ea |            | Unit*    | ect                   |
| Name of Crop <sup>*</sup>   |            | Stage of (   | Crop *               |            | Crop Se  | eason                 |
| Select                      | v          | Select-      | -                    | Ŧ          | Sele     | ct                    |
| Quantity/Area destroyed*    |            | Unit*        |                      |            | Amoun    | t of loss (i          |
| Quantity/Area destroyed     |            |              |                      | •          |          |                       |
| Expenditure for Crop (in ₹) |            | Expected     | Income from Cro      | p (in ₹)   | Irrigati | ion Type <sup>*</sup> |
| Expenditure                 | e for Crop |              | Expect               | ted Income | Sele     | ct                    |

| Field Name     | Description                   | Message                          |
|----------------|-------------------------------|----------------------------------|
| Survey Number* | Select the survey number.     | If not entered, system gives the |
|                |                               | message "Please Select Survey    |
|                |                               | Number"                          |
| Land Area*     | Land area of the farmer will  |                                  |
|                | be displayed.                 |                                  |
| Unit*          | Unit of the land area will be |                                  |
|                | displayed.                    |                                  |
| Name of Crop*  | Select the name of crop.      | If not entered, system gives the |
|                |                               | message "Please select the       |
|                |                               | Crop"                            |

| Stage of Crop*        | Select the crop type.        | If not entered, system gives the |
|-----------------------|------------------------------|----------------------------------|
|                       |                              | message "Please select Crop      |
|                       |                              | Туре".                           |
| Crop Season           | Select the crop season.      |                                  |
|                       |                              |                                  |
| Quantitu/Araa         | Enter the grop question      | If not ontored system sizes the  |
| Quantity/Area         | Enter the crop quantity      | ii not entered, system gives the |
| destroyed             | destroyed.                   | message "Please Enter Crop       |
|                       |                              | quantity destroyed".             |
| Unit <sup>*</sup>     | Select the unit.             | If not entered, system gives the |
|                       |                              | message "Please Select Unit".    |
| Amount of loss        | Enter the amount of loss.    |                                  |
| Expenditure for crop  | Enter the Expenditure for    |                                  |
|                       | crop                         |                                  |
| Expected Income       | Enter the expected income    |                                  |
| from Crop             | from crop.                   |                                  |
| Average yield from    | Enter the average yield from | If not entered, system gives the |
| crop(in last 3 years) | crop.                        | message "Please Select           |
|                       |                              | Average yield from crop".        |
| Unit                  | Select the unit.             |                                  |
| Irrigation Type*      | Select the Irrigation Type.  | If not entered, system gives the |
|                       |                              | message "Please Select           |
|                       |                              | Irrigation Type".                |

#### 1.4 Bank Details

This form is used to enter the details of bank account for calamity relief fund transfer. The account details are captured here.

| Application Details | Land Details | Crop Details        | Bank Details  | Upload Documents | Identity D |
|---------------------|--------------|---------------------|---------------|------------------|------------|
|                     |              |                     | Bank Details  |                  |            |
|                     |              |                     |               |                  |            |
|                     | S            | tate <sup>*</sup> K | ERALA         | Ŧ                |            |
|                     | D            | istrict*            | -Select       | Ψ.               |            |
|                     | NB           | ame of              | -Select       | *                |            |
|                     | В            | ranch*              | Select        | •                |            |
|                     | A            | ccount A            | ccount Number |                  |            |

| Field Name      | Description                  | Message                          |
|-----------------|------------------------------|----------------------------------|
| State*          | Select State.                |                                  |
| District*       | Select District.             | If not entered, system gives the |
|                 |                              | message "Please Select District" |
| Name of Bank*   | Select the name of bank.     | If not entered, system gives the |
|                 |                              | message "Please Select Bank"     |
| Branch*         | Select the branch.           | If not entered, system gives the |
|                 |                              | message "Please Select           |
|                 |                              | Branch"                          |
| Account Number* | Enter the account number.    | If not entered, system gives the |
|                 |                              | message "Please Enter Account    |
|                 |                              | Number"                          |
| IFSC Code*      | IFSC Code of the branch will |                                  |
|                 | be displayed.                |                                  |
|                 |                              |                                  |

### 1.5 Upload Documents

This form is used to upload the documents. The survey number, document file, document description are captured here.

|                  |       |                | Upload Docur | nents                      | Identity D     |
|------------------|-------|----------------|--------------|----------------------------|----------------|
| Land Docum       | ients |                | ا٦*          | he allowed file type is pd | lf and size sh |
| Survey<br>Number | 454   | Uploa<br>Recei | d Tax<br>pt  | Choose File No fsen        | Do             |

| Field name           | Description                  | Message |
|----------------------|------------------------------|---------|
| Survey Number        | Survey number of the         |         |
|                      | applicant is displayed.      |         |
| Upload Tax Receipt   | Select the document.         |         |
| Document Description | Enter the document details.  |         |
| Upload Image         | Select the image.            |         |
| Image Description    | Enter the image description. |         |

## **1.6 Identity Details**

This form is used to enter the details of farmer ID proof.

| @ Email: Changes/rectifications ne∈ ×   ( | 3 Dashboard                                       | ×   (                 | 3 Dashboard         | ×                  | S Dashboard    | × -              | ł       |
|-------------------------------------------|---------------------------------------------------|-----------------------|---------------------|--------------------|----------------|------------------|---------|
| ← → C ☆ ③ Not secure   1                  | 164.100. <mark>1</mark> 50.105                    | /asg6/smartdemo/adm   | in/farmerapplicatio | on/identity_detail | S              |                  |         |
| SMART ≡ 1                                 | Department of                                     | f Agriculture Develop | oment and Farm      | ers' Welfare       |                | Service I        | )esk, P |
| Service Desk, Parassala krishi Bhavan     | <table-of-contents> Home &gt;</table-of-contents> | Application Details   |                     |                    |                |                  |         |
| III Home                                  |                                                   | Application Details   | Land Details        | Crop Details       | Bank Details   | Upload Documents | Ide     |
| Application Submission                    |                                                   |                       |                     |                    |                |                  |         |
| 📽 User Manual                             |                                                   |                       |                     | lde                | entity Details |                  |         |
| 📽 Change Password                         |                                                   |                       |                     |                    |                |                  |         |
|                                           |                                                   |                       | Card                | Туре               | Card Num       | nber             |         |
|                                           |                                                   |                       | KISSAN CRE          | DIT CARD 🔻         | 3232`          |                  |         |
|                                           |                                                   |                       | VOTER               | IS ID 🔻            | KL86112        |                  |         |
|                                           |                                                   |                       | Sele                | ect 🔻              | Card Number    |                  |         |
|                                           |                                                   |                       | Sele                | ect 🔻              | Card Number    |                  |         |

| Field Name  | Description                               | Message |
|-------------|-------------------------------------------|---------|
| Card Type   | Select the Proof type (Voters ID, Kissan  |         |
|             | Credit Card , Election ,Driving License). |         |
| Card Number | Enter the Card number.                    |         |

After filling the data, 'Submit' application. System will give a message indicating the need to verify application once again and forward the same for field inspection as shown below.

#### User Manual

#### System for Monitoring Agriculture Relief Transactions

| pplication Details                                                                     | Land Details                            | Crop Details            | Bank Details    | Upload Docum                 | nents  | Identity Details | 0                   |
|----------------------------------------------------------------------------------------|-----------------------------------------|-------------------------|-----------------|------------------------------|--------|------------------|---------------------|
|                                                                                        |                                         |                         | Application Det | ails                         |        |                  |                     |
| Name of Applicant <sup>®</sup>                                                         | jaya                                    |                         |                 |                              |        |                  |                     |
| Gender*                                                                                | Female                                  |                         | ▼ Aa<br>Nu      | dhaar<br>Imber*              | •••••  | •••••            |                     |
| Date of Birth *                                                                        | 04/09/2001                              |                         | Fa              | rmer Mobile                  | 6877   | 596796           |                     |
| Category*                                                                              | OBC                                     |                         | • Ra            | tion Card No                 | 9687   | 968796           |                     |
| Name of                                                                                | Generation Father                       | Mother ® Hus            | band H          | ngfhj                        |        |                  |                     |
| Email                                                                                  | Email                                   |                         | An<br>In        | nual<br>come(in ₹)           |        | Annual           | Income              |
| Land Phone No                                                                          |                                         |                         |                 |                              |        |                  |                     |
| Address Details                                                                        |                                         |                         |                 |                              |        |                  |                     |
| State <sup>*</sup>                                                                     | KERALA                                  |                         | ▼ Dis           | strict <sup>*</sup>          | IDUK   | KI               | •                   |
| Address*                                                                               | dfgbf                                   |                         | 1               |                              |        |                  |                     |
| Post Office*                                                                           | Aruvilancha                             | I B O                   | • Pir           | ncode*                       | 6856   | 19               |                     |
| Calamity Details                                                                       |                                         |                         |                 |                              |        |                  |                     |
| Ward*                                                                                  | 1                                       |                         | •               |                              |        |                  |                     |
| Calamity type*                                                                         | Heavy Rain a                            | and Cyclone             | ▼ Da<br>Ca      | te of<br>Iamitv <sup>*</sup> | 10/08  | /2019            | <b>*</b>            |
| Calamity<br>Details                                                                    |                                         |                         | li              |                              |        |                  |                     |
|                                                                                        |                                         |                         |                 |                              |        | Search:          |                     |
| how 10 V entries                                                                       |                                         |                         |                 |                              |        |                  |                     |
| how 10 • entries                                                                       |                                         |                         | nt              | nity Type 👫 🛙                | Edit 🕸 | Delete It Ap     | Submit<br>plication |
| how 10 • entries                                                                       | Application<br>Number                   | Applica                 | Calal           |                              |        | ÷                |                     |
| how 10 • entries                                                                       | Application<br>Number<br>20191709       | Applica<br>Name<br>jaya | a Hea           | vy Rain and<br>Cyclone       | Ø      |                  | 4                   |
| how 10 • entries<br>Select all<br>IS SMART<br>ID II<br>881<br>howing 1 to 1 of 1 entri | Application<br>Number<br>20191709<br>es | Applica<br>Name         | a Hea           | vy Rain and<br>Cyclone       | đ      | Previou          | s 1 Next            |

To forward multiple applications, select the applications to be forwarded and press 'Forward'

A Popup message for farmer declaration verified appears.Click the checkbox and forward.

| Calamity Deta | ails                               |                     |            |         |
|---------------|------------------------------------|---------------------|------------|---------|
| Ward*         | Add Remarks                        |                     |            | ×       |
|               | <b>Farmer Declaration Verified</b> |                     |            |         |
| Calamity t    | Forward application to assist      | tant for inspection |            |         |
| Calamity [    |                                    |                     |            |         |
| Show 10 V     |                                    |                     |            | 1       |
| Select all    |                                    |                     |            |         |
| ļā App        |                                    |                     | Close      | Forward |
|               | 20191/06 j                         | uule                | Colo Durse |         |

Select checkbox, 'Farmers declarations in the form are verified' and then forward Application form will be forwarded for inspection.

| Application Details | Land Details | Crop Details | Bank Details     | Upload Documents | Ide |
|---------------------|--------------|--------------|------------------|------------------|-----|
|                     |              |              | Application Deta | ails             |     |